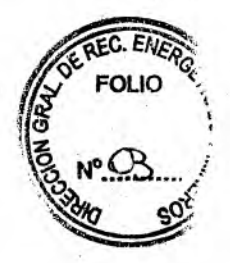

## ΑΝΕΧΟΙ

### SOLICITUD CLAVE DE ACCESO Y USUARIO

Lugar y fecha:\_\_\_

Señor Director General de Recursos Energéticos y Mineros C.P Sebastián Madariaga S / D

De mi consideración:

El que suscribe......D.N.I.

CUIT N<sup>o</sup>..... conforme lo acredito con la documentación que adjunto, solicito la asignación de una identificación de USUARIO y CLAVE para acceder al aplicativo web denominado *"Sistema de Control de Regalías Hidrocarburiferas de la Provincia de Salta- Módulo Control de* 

*Depósitos*" a través de la página web del organismo a su cargo, informando por la presente el siguiente correo electrónico como válido para recibir dicha información:.....

Sin otro particular, saludo a Ud. atentamente.

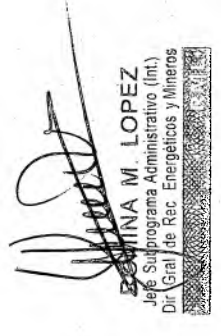

Nota: debe ser suscripta por quien pueda representar a la empresa (representante legal/ apoderado) e ir acompañada de la documentación que lo acredite en copias certificadas.

> Cr. SEBASTIÁN MADARIAGA DIRECTOR GENERAL Dir. Graf. de Rec. Energéticos v 1." Vinistério de Economica de

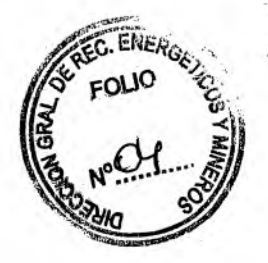

# A N E X O II ACUSE DE RECIBO VIA WEB

#### DDJJ de Depósito presentada VIA WEB el día: aaaa/mm/dd

Declaración Jurada de Depósitos de Hidrocarburos - Res \_/\_\_\_

1 – Datos del Depósito

| Empresa | Año | Mes | F. de Depósito | Presentación | Imp. Total Cuenta<br>Fideicomiso Gtia.<br>Argentina | Imp. Total<br>Cuenta<br>Rentas<br>Generales de<br>la Provincia | Imp. Total<br>Dep. |
|---------|-----|-----|----------------|--------------|-----------------------------------------------------|----------------------------------------------------------------|--------------------|
|         |     |     |                |              | \$                                                  | \$                                                             | \$                 |

201 - E

2 – Detalle del Depósito

Área Yac Año Mes Presentación Concepto Imp. Fideicomiso Imp. Rentas Generales Imp. Total Item

Monto total a depositar por DDJJ de Hidrocarburos:

Fideicomiso: \$

Rentas Generales: \$

Monto Total: \$

El que subscribe Usuario \_\_\_\_\_\_ en su carácter de representante legal/apoderado del Permisionario/Concesionario \_\_\_\_\_\_declara que los datos consignados en este formulario son correctos y completos, y que esta declaración jurada se ha confeccionado sin omitir ni falsear dato alguno que deba contener, siendo fiel expresión de la verdad.

La presentación de esta DDJJ de depósito no implica prestar conformidad a la misma, la que se encuentra SUJETA A VERIFICACIÓN según normas vigentes.

Conserve este acuse de recibo como comprobante de presentación AN MADARIAGA ECTOR GENERAL Rec. Energéticos y Mineros de Economía y Servicios Públicos

### **ANEXO III**

# MANUAL DE USUARIO DEL MODULO DE CONTROL DE DEPOSITOS WEB

#### SISTEMA DE CONTROL DE REGALIAS HIDROCARBURIFERAS -SICREH - SALTA

#### MÓDULO CONTROL DE DEPOSITOS WEB

#### MANUAL DEL USUARIO

Versión: Diciembre 2020

#### Introducción

#### Propósito del Documento

El objetivo del presente documento es proveer a los Usuarios del Módulo Control de Depósitos Web, una herramienta descriptiva de su funcionalidad y operatoria, con el objeto de facilitar la interacción con el mismo. Este documento podrá ser modificado por la DGREM, ante eventuales cambios en los futuros desarrollos, para beneficio de los destinatarios del mismo.

#### Alcance del Documento

El presente documento comprende las pautas generales del sistema y la descripción de su proceso operativo.

#### **Referencias Documento**

Mesa de Ayuda al Usuario DGREM CASEROS 670 SALTA, PROVINCIA DE SALTA Teléfonos: +9 54 0387 4373097

Por inconvenientes en el funcionamiento de la aplicación ponerse en contacto con un administrador del sistema a través del envío de un mail a la dirección regalías@salta.gov.ar con el asunto "Aplicativo Web Depósitos".

#### Objetivo del Sistema

El objetivo del Sistema Módulo de Control de Depósitos Web, es implementar la presentación de formularios electrónicos para los distintos depósitos relacionados con HIDROCARBUROS que las empresas realizan a la Provincia de Salta, a efectos de contar con información respaldatoria oportuna que permita con mayor celeridad trabajar sobre los recursos obtenidos.

## Ingreso al Sistema

LOPEZ

Para ingresar al Sistema, desde la página Web, es necesario contar con USUARIO Y CLAVE. En caso de NO contar con USUARIO Y CLAVE asignada, deberá solicitar el alta para este servicio a través de la presentación del formulario "Solicitud Clave de Acceso y Usuario" informando una dirección de correo electrónico válida para recibir dicha información.

Recuperar Contraseña: Si olvidó la contraseña, deberá comunicarse con la Mesa de Ayuda de la Dirección a prode otorgar una nueva clave.

ENER

FO

#### LOGIN - Acceso al Sistema

Para acceder al Sistema Control de Depósitos Web, el interesado debe ingresar con su USUARIO Y CLAVE desde el Sitio Web de la DGREM. Para ello, deberá llevar a cabo los pasos que se detallan continuación:

Ingresar al Sitio Web del Organismo a través de la siguiente ruta URL identificadora: <u>http://dgrem.salta.gob.ar/y seleccionar la opción "INTRANET</u>" del menú principal.

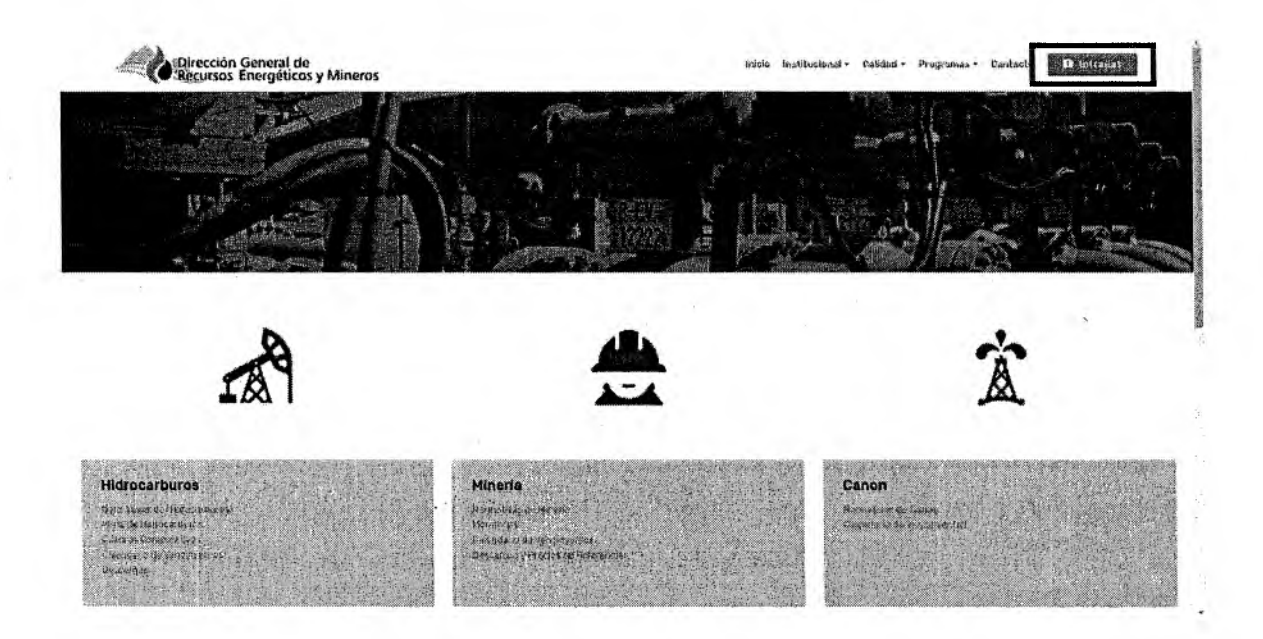

Ingresar su Identificación de Usuario y Clavesolicitado oportunamente.

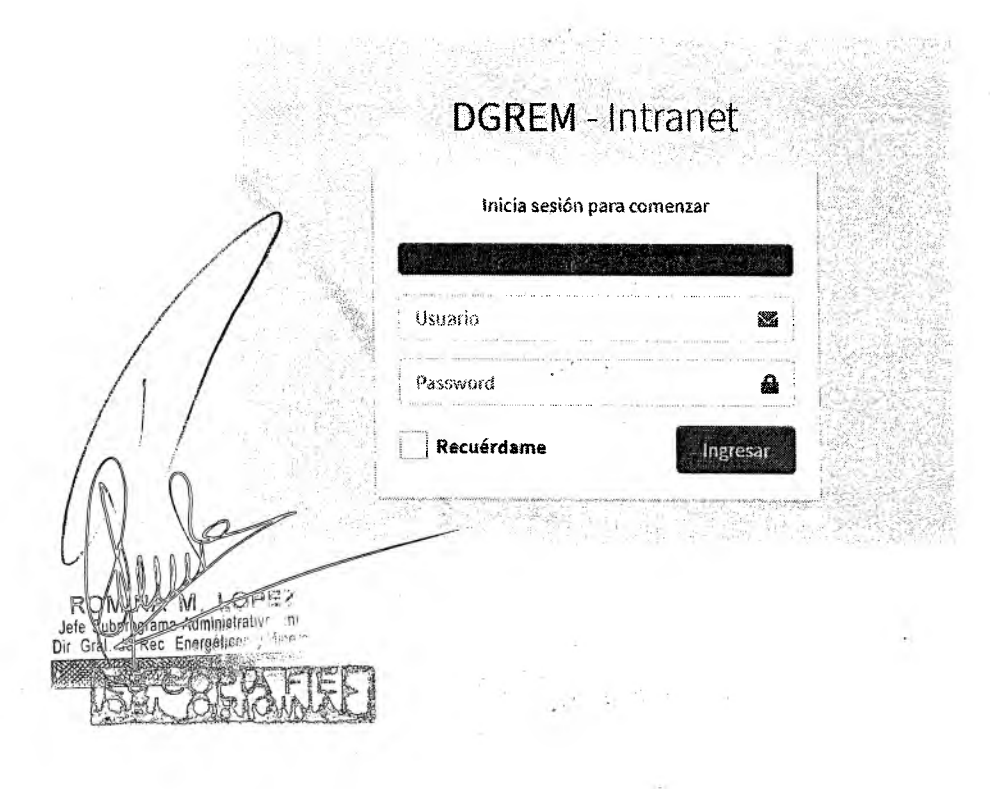

El sistema validará los datos ingresados, una vez aceptados despliega una nueva ventana en la cual data, Bienvenida al sistema y allí deberá seleccionar la opción"\$Módulo DEPÓSITOS" para comenzar a operar e Módulo Control de Depósitos Web.

ENF

| G DGREM - Intranet                     | 🗮 Iniclo Search Q                                                                                                    | 🕘 Usuario Pan American Energy 🝷                                                  |
|----------------------------------------|----------------------------------------------------------------------------------------------------|----------------------------------------------------------------------------------|
| Usuario: Usuario Pan Amer<br>📵 On tine | Sistema DGREM                                                                                                    | Home / Sistemas                                                                  |
|                                        | Bienvenidos                                                                                                    |                                                                                  |
| S Modulo DEPÓSITOS                     | Sisterna de Gestión de Recursos Energéticos y Mineros<br>En este espacio se registran las presentaciones de depósitos de regaliss de Hidrocarburos de la Provincia de Salta.<br>funcionalidades, con el objetivo de mejorar su experiencia. Anhelamos facilitar su operatoria diaria y brindarie una<br>Utilice el menu de la izquierad para sleccionar las distintas opciones de gestión. | Gradualmente incorporaremos nuevas<br>a potente herramienta para la autogestión. |
|                                        |                                                                                                    |                                                                                  |
|                                        |                                                                                                    |                                                                                  |

#### LOGOUT – Salir del Sistema

100

Para salir del Sistema en el menú desplegable del perfil del usuario elegir la opción "Salir".

| $\bigcirc$ DGREM - Intrariet $\equiv$ inicio search Q                                                                                                    | 🕑 Usuerio Pan American Energy 🝷                                                                                                    |
|----------------------------------------------------------------------------------------------------|----------------------------------------------------------------------------------------------------|
| Usuario: Usuario Pan Amer Sistema DGREM                                                                                                    | Ω                                                                                                    |
| Blenvenidos<br>S Módulo DEPÓSITOS<br>Sistema de Gestión de Recursos Energéticos y Mineros                                                                                                    | Usuario Pan American Energy - PAN<br>AMERICAN ENERGY LLC. SUC<br>ARGENTINA                                                                                                    |
| en este espacio se registran las presentaciones de depositos de regalas de Hiditocarburos de la Pre<br>funcionalidades, con el objetivo de mejorar su experiencia. Antelantos facilitar su operatoria diari | a y brindarie una pole                                                                                                    |
| Utilice el menu de la izquierad para sieccionar las distintas opciones de gestión.                                                                                                    | Constant Solit                                                                                                    |
|                                                                                                    |                                                                                                    |
|                                                                                                    |                                                                                                    |
|                                                                                                    |                                                                                                    |
|                                                                                                    |                                                                                                    |
| Copyright @ 2020 DGREM. All rights reserved.                                                                                                    | Gobierno de Satra                                                                                                    |
|                                                                                                    | of an antional sector ( ) and ( ) and |
| 100                                                                                                    |                                                                                                    |
| /   with                                                                                                    |                                                                                                    |
| MARCH 2057                                                                                                    |                                                                                                    |
| ROM In Administrative (Int)<br>Jefe Schulars Administrative (Int)                                                                                                    |                                                                                                    |
| Dir Gra de Energentus ymmere                                                                                                    |                                                                                                    |
| AND THE CONTRACT OF                                                                                                    |                                                                                                    |
| L'XRIG DAT                                                                                                    |                                                                                                    |

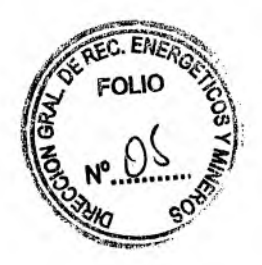

### CARGA MANUAL

## Presentación de Depósitos de Regalías y/o Canon extraordinario

En el menú de opciones seleccionar "Presentar Depósitos" para ingresar un nuevo periodo a informar.

| OGREM - Intranet                       | ≡ Iniclo Search Q                                                                                                    | 😗 Usuario Pun American Energy -                                                                        |
|----------------------------------------|----------------------------------------------------------------------------------------------------|----------------------------------------------------------------------------------------------------|
| Usuario: Usuario Pan Amer<br>😨 On line | Depósitos                                                                                                    | Home / Depositos                                                                                       |
| S Depásitos                            | Bienvenidos                                                                                                    | na na manana na manana na manana na manana sa sa sa sa sa sa sa sa sa sa sa sa sa                      |
| O Presentar Depósitos                  | Presentaciones de depósitos de regalías de Hidrocarburos                                                                                                    |                                                                                                    |
| O Consultas Depósitos                  | En este espacio se registran las presentaciones de depósitos de regalías de Hidrocarburos de la Provincia de Satu<br>funcionalidades, con el objetivo de mejorar su experiencia. Anhelamos facilitar su operatoria diaria y brindarle u | <ol> <li>Gradualmente incorporaremos nuevas<br/>na potente herranienta para la autogestión.</li> </ol> |
|                                        |                                                                                                    |                                                                                                    |
| не <sup>-</sup><br>110-                | Copyright & 2020 DGREM. All rights reserved.                                                                                                    | Goohemo de Salta                                                                                       |

Ingresar Mes y Año del periodo a presentar y presionar el botón "Continuar".

| <ul> <li>Osuario: Usuario Pan Amer</li> <li>On line</li> </ul> | Depositos       | S            |                      |                                                 | Home / Depositos / Presentación de Depo |
|----------------------------------------------------------------|-----------------|--------------|----------------------|-------------------------------------------------|-----------------------------------------|
| S Depósitos                                                    | Nuqva preser    | ntación de   | depósitos            | Sector Co Designation                           |                                         |
| O Presentar Depósitos                                          | Complete los si | iguientes da | tos solicitados:     | N                                               |                                         |
| O Consultas Depósitos                                          | Año:            | Mes          | Presentacion         |                                                 |                                         |
|                                                                | ARo             | Mes.         | Original 👻           |                                                 |                                         |
|                                                                |                 |              |                      |                                                 |                                         |
|                                                                |                 |              |                      |                                                 | Continuar \$                            |
|                                                                |                 |              | i i i                | a da a cana a ang a ang a ang a ang ang ang ang |                                         |
| 1                                                              |                 |              |                      |                                                 |                                         |
|                                                                |                 |              |                      |                                                 |                                         |
| $\Lambda$                                                      |                 |              |                      |                                                 | 전에서 가장 관계적 전쟁을 통합                       |
| NX                                                             | Copyright © 10  | 20 DGREM.    | All rights reserved. |                                                 | Sobiero de                              |
|                                                                |                 |              | ··* ·                |                                                 |                                         |
| Mangel                                                         |                 |              |                      |                                                 |                                         |
|                                                                |                 |              |                      |                                                 |                                         |
| 100-                                                           |                 |              |                      |                                                 |                                         |
| XIADO                                                          |                 |              |                      |                                                 |                                         |

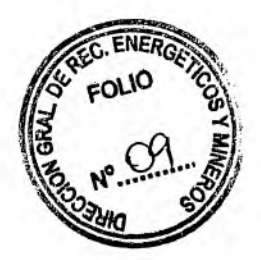

Agregar los ítems que componen el depósito desde la opción "+Items". Tenga en cuenta que el depósito estará en un Estado "No Presentado" hasta que no confirme su presentación.

| nehoal              | tos                                      |                                                                          |                                                                                                    |                                                                                                    |                                                                                                    | al si la c                                                                                                    | Home / Dep                                                                                                    | ósitos / Presentad                                                                                                    | ción de Depósitos / Detail                                                                                                    | es del Nepósiu                                                                                                    |
|---------------------|------------------------------------------|--------------------------------------------------------------------------|----------------------------------------------------------------------------------------------------|----------------------------------------------------------------------------------------------------|----------------------------------------------------------------------------------------------------|----------------------------------------------------------------------------------------------------|----------------------------------------------------------------------------------------------------|----------------------------------------------------------------------------------------------------|----------------------------------------------------------------------------------------------------|----------------------------------------------------------------------------------------------------|
| Número              | de Depó                                  | silo: 67 - 1                                                             | Empres                                                                                              | 5: PAN AMERICA                                                                                                    | N ENERGY LLC                                                                                                    | SUC ARGENT                                                                                                    | TINA                                                                                                    | ter se                                                                                                    | en er er er er er er er er er er er er er                                                                                                    |                                                                                                    |
| Cuit:               | 1000                                     | Año:                                                                     | Mes:                                                                                                | F. Deposito:                                                                                                    | Presentacion:                                                                                                    | Estado:                                                                                                    | all and have                                                                                                    | an the second second second second second second second second second second second second second second second                                                                                                    | aran an an an an an an an an an an an an a                                                                                                    | CONSTRUCT OFFICE                                                                                                    |
| 305055              | 47476                                    | 2020                                                                     |                                                                                                    | 2020.06.30                                                                                                    | Original                                                                                                    | Na Discant                                                                                                    | ado                                                                                                    |                                                                                                    |                                                                                                    |                                                                                                    |
| in Constant         |                                          | 2020                                                                     | 1                                                                                                   | Lever ve ve                                                                                                    | - onginal                                                                                                    |                                                                                                    |                                                                                                    |                                                                                                    |                                                                                                    |                                                                                                    |
| Demile d            | el Depós                                 | ilo                                                                      |                                                                                                    |                                                                                                    | Sec.                                                                                                    |                                                                                                    |                                                                                                    |                                                                                                    |                                                                                                    |                                                                                                    |
|                     | n le stat<br>Lifesestin                  |                                                                          | 4996 (19134))<br>(1916)                                                                             |                                                                                                    |                                                                                                    |                                                                                                    |                                                                                                    |                                                                                                    |                                                                                                    |                                                                                                    |
| Area                | Yac.                                     | Año                                                                      | Mes                                                                                                 | Presentación                                                                                                    | Con                                                                                                    | teplo                                                                                                    | Imp. Fid.                                                                                                    | Imp. Atas.                                                                                                    | Imp. Total item                                                                                                    | Andre internationalist<br>X                                                                                                    |
| nijeriomoni) erne o | -                                        |                                                                          | 1                                                                                                   |                                                                                                    | eoro e o e o e o e o e o e o e o e o e o                                                                                                    | inter summinist                                                                                                    |                                                                                                    | < Desc                                                                                                    | artar Presentación Ver                                                                                                    | Presentación S                                                                                                    |
|                     |                                          | 1                                                                        | 1                                                                                                   |                                                                                                    |                                                                                                    |                                                                                                    |                                                                                                    |                                                                                                    |                                                                                                    |                                                                                                    |
|                     |                                          |                                                                          |                                                                                                    |                                                                                                    |                                                                                                    |                                                                                                    | 1. 1. 1917                                                                                                    | 131-51                                                                                                    |                                                                                                    |                                                                                                    |
|                     | Número<br>Cuit:<br>306955<br>Detraile de | Número de Depó<br>Cult:<br>30695542476<br>Detaile del Depós<br>Área Yac. | Número de Depósito: 67 -<br>Cuit: Año:<br>30695542476 2020<br>Detalle del Depósito<br>Área Yac. Año | Número de Depósito: 67 - Empres<br>Cuit: Año: Mes:<br>30695542476 2020 6<br>Detralle del Depósito<br>Área Yac. Año Mes | Número de Depósito: 67 - Empresc; PAN AMERICA<br>Cuil: Año: Mes: F. Deposito:<br>30895542476 2020 6 2020-06-30<br>Detaile del Depósito<br>Área Yac. Año Mes Presentación | Número de Depósito: 67 - Emprest: PAN AMERICAN ENERGY ILC.       Cuit:     Año:     Mes:     F. Deposito:       30695542476     2020     6     2020-06-30     Original       Detralle del Depósito:       Área     Yac.     Año     Mes     Presentación     Conv | Número de Depósito: 67 - Emprese: PAN AMERICAN ENERGY ILC. SUC ARGENT       Cuit:     Año:     Mes:     F. Deposito:     Presentacion:     Estado:       30695542475     2020     6     2020-06-30     Original     No Present       Detraile del Depósito:     Año     Mes     Presentación     Concepto | Número de Depósito: 67 - Emprest: PAN AMERICAN ENERGY LLC. SUC ARGENTINA         Cuit:       Año:       Mes:       F. Deposito:       Presentacion:       Estado:         30695542475       2020       6       2020-06-30       Original       No Presentado         Detralle: d'el Depósito:       Año       Mes       Presentación       Concepto       Imp. Fid. | Número de Depósito: 67 - Emprest: PAN AMERICAN ENERGY LLC. SUC ARGENTINA         Cuilt:       Año:       Mes:       F. Deposito:       Presentacion:       Estado:         30635542476       2020       6       2020-06-30       Original       No Presentado         Detaile del Depósito       Año       Mes       Presentación       Concepto       Imp. Fid.       Imp. Rtas. | Número de Depósito: 67 - Empresa: PAN AMERICAN ENFRGY LLC. SUC ARGENTINA         Cuit:       Año:       Mes:       F. Deposito:         30695542476       2020       6       2020-06-30       Original       Ng Presentado;         Detraile del Depósito:       Año       Mes       Presentación       Concepto       Imp. Fid.       Imp. Rtas.       Imp. Total Item |

| G OCDEM-Infranel                                                                                                    | Agregar Items                                 |                                                                                                    | 🔔 Bolanio Ramanara an Energy                                                                                                    |
|----------------------------------------------------------------------------------------------------|-----------------------------------------------|----------------------------------------------------------------------------------------------------|----------------------------------------------------------------------------------------------------|
| Listania Usakilo PanAmer C                                                                                                    | Jepositos                                     | in po                                                                                                    | stas / Preservación de Debhattor / Debhites del Peposla                                                                                                    |
|                                                                                                    | Número de Depúsi                              |                                                                                                    |                                                                                                    |
| S thepositors                                                                                                    | Area:                                         |                                                                                                    | and a second and a second second second second second second second second second second second second second s                                                                                                    |
| o touchaden and to the operation of the operation of the | Seleccione el área                            | Ť.                                                                                                    |                                                                                                    |
| and the second second second second second second second second second second second second second second second                                                                                                    | Getalir del Depósis. Seleccione el yacimiento | ₽<br>~                                                                                                    | hittin hittin hittin hittin hittin hittin hittin hittin hittin hittin hittin hittin hittin hittin hittin hittin<br>Hittin hittin hi |
|                                                                                                    | Presentación: Concepto:                       |                                                                                                    | imp. Stas.                                                                                                    |
| 1. 1997<br>1997<br>1997                                                                                                    | Anexa l 	✓ Regalias C                         | Sasolina 👻                                                                                                    | Coscartar Presentación Ver Presentación                                                                                                    |
|                                                                                                    | jogrene et impo                               |                                                                                                    |                                                                                                    |
| NI CONTRACTOR                                                                                                    |                                               | Agingar Cancelar                                                                                                 |                                                                                                    |
|                                                                                                    |                                               | and the second second second second second second second second second second second second second second second |                                                                                                    |
| //                                                                                                    |                                               | *                                                                                                    |                                                                                                    |
| NO                                                                                                    |                                               |                                                                                                    |                                                                                                    |
| Maria                                                                                                    |                                               |                                                                                                    |                                                                                                    |
| A DEL DEL                                                                                                    |                                               |                                                                                                    |                                                                                                    |
| efe Sub rograma Administrativo (I<br>Grat de Rec Energéticos y Min                                                                                                    | nt.)<br>eros                                  |                                                                                                    |                                                                                                    |
| CONTRACTOR OF A CONTRACTOR OF A CONTRACTOR OF A CONTRACTOR OF A CONTRACTOR OF A CONTRACTOR OF A CONTRACTOR OF A                                                                                                    |                                               |                                                                                                    |                                                                                                    |

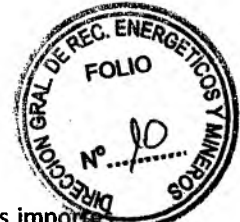

Por cada Items agregado del depósito, el sistema discrimina en la sección "Detalle del Depósito" los importas correspondientes de Fideicomiso y Rentas de acuerdo al porcentaje determinado por el tipo de producto o concepto seleccionado (Liquidos – Gas – Canon Ext., etc).

|                     | Depósito      | <b>S</b>                         | -       |                     | 1      |                                      | Home /              | Depósitos / Presen | ación de Depós  | ltos / Detailes del ( | Jepós    |
|---------------------|---------------|----------------------------------|---------|---------------------|--------|--------------------------------------|---------------------|--------------------|-----------------|-----------------------|----------|
|                     | Naimero de L  | kaposito: 67 - 5                 | inpress | s. PAG              | APR2 1 | a di INTRA L                         | ARTICLESS 11:12     |                    |                 |                       |          |
| poutos *            | Cuitz         | Años                             | Mess    | F. Dep              | ositos | Presentacion                         | : Estado:           |                    |                 |                       |          |
| Presentar Depósitos | 3069554247    | 6 2020                           | 6       | 2020                | -06-30 | 0 Original                           | No Presentado       |                    |                 |                       |          |
| Corsultave et altra |               | a su <sup>1</sup> anti, e antici | land al | inai na<br>nanganin |        | ng Arianananan<br>Arigin ing proposi |                     |                    |                 |                       |          |
|                     | adatic del Ca | olisias                          |         |                     | 1.1    |                                      |                     | -                  |                 | ÷                     | · Ki se  |
|                     | Area          | Yac.                             |         | Año                 | Mes    | Presentación                         | Concepto            | imp. Fid.          | Imp. Rtas.      | Imp. Total Item       | x        |
|                     | ACAMBUCO      | MACUETA NOR                      | TE      | 2020                | 4      | Anexo I                              | Regalias Gasolina   | \$427.767,74       | \$127.774,78    | \$555.542,52          | 1        |
|                     | ACAMBUCO      | SAN PEDRITO                      |         | 2020                | 4      | Anexo I                              | Regalias Gas        | \$2.037.269,69     | \$509.317,47    | \$2.546.587,36        | 5        |
|                     | ACAMBUCO      | SAN PEDRITO                      | 4       | 2020                | 3      | Anexo N                              | Regalias Condensado | \$-242.393,88      | \$-72.403,37    | \$-314.797,25         | 5        |
|                     | -             |                                  |         | -                   |        |                                      |                     |                    | wormer with the | *                     |          |
|                     | 4             |                                  |         |                     |        |                                      |                     | CDa                | carta Presenta  | tion garsty week      | i le sec |

Para eliminar Items del depósito lo puede hacer a través del icono 🗮 como lo indica la siguiente imagen.

| <ul> <li>Presentar Depósitos</li> </ul> | Cult:                                                                                                    | Año: Mes:                    | F. Deposito:      | Presentacion                                | n: Estado:<br>No Presentado                                                                                                    |                               |                                   |                            |
|-----------------------------------------|----------------------------------------------------------------------------------------------------|------------------------------|-------------------|---------------------------------------------|----------------------------------------------------------------------------------------------------|-------------------------------|-----------------------------------|----------------------------|
| C: Consulta Dipositro                   | and the second second s |                              | k to name of a    | · · · · · · · · · · · · · · · · · · ·       | <ul> <li>Antonio de como o</li> <li>Antonio de como o</li> <li>Antonio de como o&lt;</li></ul> | - 1995) - 1                   | ster 2 milit 4                    | 16. 67 ( <sup>1</sup> 163) |
|                                         | THE ME HER CA                                                                                                    | opposito                     |                   |                                             |                                                                                                    |                               |                                   |                            |
|                                         | ACAMBUCO<br>ACAMBUCO                                                                                                    | MACUETA NORTE<br>SAN PEDRITO | 2020 4<br>2020 4  | Anexo I                                     | Regallas Gasolina<br>Regallas Gas                                                                                                    | \$421767,74<br>\$2.037.269,69 | \$127.774,78<br>\$509.317,47      | 5555,542,5<br>\$2,546,58   |
|                                         | ACAMBUCO                                                                                                    | SAN PEDRITO                  | 2020 3            | Anexo II                                    | Regellas Condensado                                                                                                    | \$-242.393,88                 | \$-72.403,37                      | S-314,79                   |
|                                         | Pair in the                                                                                                    |                              |                   | n, fair correct of the<br>Correction of the |                                                                                                    |                               |                                   |                            |
| N. My                                   | Copyright © 10                                                                                                    | 20 DGREM, All rights         | istanded. The sum | nut nan an ang in an                        | ala alkona inanitakoano                                                                                                    | antialaalkaankeenkaasaas      | a <del>y sa sa</del> nci na sancy | Gobierag                   |

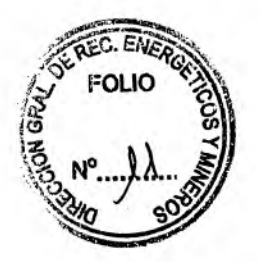

Cerrar presentaciones de Depósitos de Regalías.

Puede hacerlo a través de la opción "Ver Presentación".

| DGREM - Intranet            | 🔳 krikla             | Search                       | ٩            |        |                    |                                   |                                | <b>O</b> Usi                          | uaria Pan American Energy *       |  |
|-----------------------------|----------------------|------------------------------|--------------|--------|--------------------|-----------------------------------|--------------------------------|---------------------------------------|-----------------------------------|--|
| 🔔 Usuario: Usuario Pan Amer | Depósito             | S                            |              |        |                    | Нове /                            | Depósitos / Present            | ación de Depós                        | icos 👔 Detailes del Depósito      |  |
| A second second             | Número de            | Depósito: 67 - Empre         | sa: PAN      | AMERIC | AN ENERGY L        | LC, SUCARGENTINA                  |                                |                                       |                                   |  |
| \$Depositos 💌               | Cuit:                | Año: Mes:                    | F. Dep       | osito: | Presentacio        | n: Estado:                        |                                |                                       |                                   |  |
| O Presentar Depósitos       | 306955424            | 76 2020 6                    | 2020         | -06-30 | Original           | No Presentado                     |                                |                                       |                                   |  |
| O Consultas Depósitos       |                      |                              | 1.24         |        |                    |                                   | angan ne selang junte          |                                       |                                   |  |
|                             | Detaite det D        | epósita                      |              | 0      |                    | +Ren                              |                                |                                       |                                   |  |
|                             | Area                 | Yac.                         | Año          | Mes P  | resentación        | Concepto                          | Imp. Fld.                      | Imp. Rtas.                            | imp. Total item X                 |  |
| *                           | ACAMBUCO<br>ACAMBUCO | MACUETA NORTE<br>SAN PEDRITO | 2020<br>2020 | 4<br>4 | Anexo I<br>Anexo I | Regalias Gasolina<br>Regalias Gas | \$427.767,74<br>\$2.037.269,89 | \$127.774,78<br>\$509.317 <u>,</u> 47 | 5555.542,52 👕<br>\$2.546.587,36 🖀 |  |
|                             | ACAMBUCO             | SAN PEDRITO                  | 2020         | 3      | Anexo II           | Regalias Condensado               | \$-242.393,88                  | \$-72.463,37                          | \$-314.797,25 🖀                   |  |
|                             |                      |                              |              |        |                    |                                   | <b>€</b> Des                   | cartar Presenta                       | eiőn Ver Unischtación >           |  |
|                             | Coovright © 20       | 20 DGREM, All rizhis I       | eserved.     |        | * *                |                                   |                                |                                       | Goblerno de Selta                 |  |

En el caso que no sea correcto algunos de los datos cargados pueden volver a la pantalla anterior y hacer los cambios necesarios.

Si está de acuerdo con los datos cargados debe seleccionar "Confirmar Presentación" para cerrar la presentación del depósito.

| O Presentar Depósitos           | 1 - Datos del D           | epósito                                   |        |         |                             |                |                |                     | Fect             | na: 06/30/2020 11: |
|---------------------------------|---------------------------|-------------------------------------------|--------|---------|-----------------------------|----------------|----------------|---------------------|------------------|--------------------|
| O Consultas Depúsitos           | Empresa:                  |                                           |        |         |                             | Año: i         | Mes: F. Depo   | sito: Presenta      | lon:             |                    |
|                                 | PAN AMERICA               | N ENERGY LLC. SUC                         | RGENTI | NA - 30 | 0695542476                  | 2020           | 6 2020-        | 06-30 Original      | 1                |                    |
|                                 | 2 - Detalle dei D         | epósito                                   |        |         |                             |                | and Service    | and a second second |                  |                    |
|                                 |                           |                                           | D.     |         |                             |                |                |                     |                  |                    |
|                                 | Area                      | Yac.                                      | Año    | Mes     | Presentación                | Concept        | 0              | Imp. Fid.           | imp. Rtas.       | Imp. Total Item    |
|                                 | ACAMBUCO                  | MACUETA NORTE                             | 2020   | 4       | Αлеχό Ι                     | Regalias       | Gasolina       | \$427.767,74        | \$127.774,78     | \$555.542,5        |
|                                 | ACAMBUCO                  | SAN PEDRITO                               | 2020   | 4       | Anexo I                     | Regalias       | Gas            | \$2.037.269,89      | \$509.317,47     | \$2.546.587,3      |
|                                 | ACAMBUCO                  | SAN PEDRITO                               | 2020   | 3       | Anexo II                    | Regalizs       | Condensado     | \$-242.393,88       | \$-72.403,37     | \$ 314.797,2       |
|                                 | Totalas                   | 1 ( ) ( ) () () () () () () () () () () ( |        |         |                             |                |                | imp. Total Fid.     | Imp. Total Rtas. | Imp. Total Dep.    |
| 2.01                            | Totates                   |                                           |        |         |                             |                |                | 34.222.043,13       | 3304.000,00      | \$2.147.332,9      |
|                                 |                           |                                           |        | ant in  | and the state of the second | 1 mile provide | and and in the | ī                   | Alabar ander     | alizza a Deat and  |
| /                               | Contraction of the second | terretari del conservatione del           |        |         |                             |                |                |                     | A VOLVET atlas   | nusum Prezider     |
| M                               | 1                         |                                           |        |         |                             |                |                |                     |                  |                    |
| IT Ims                          |                           |                                           |        |         |                             |                |                |                     |                  |                    |
| 1 ANDRESS                       |                           |                                           |        |         |                             |                |                |                     |                  |                    |
|                                 | -                         |                                           |        |         |                             |                |                |                     |                  |                    |
| DOMAN LOPE                      | 2                         |                                           |        |         |                             |                |                |                     |                  |                    |
| lefe Subprograma Administrativo | Ameros                    |                                           |        |         |                             |                |                |                     |                  |                    |
| Dor FREERING                    | 17 TO 1                   |                                           |        |         |                             |                |                |                     |                  |                    |
| Dir Gra                         |                           |                                           |        |         |                             |                |                |                     |                  |                    |

#### Descartar presentaciones de Depósitos de Regalías.

Para descartar la presentación del depósito actual debe seleccionar la opción "Descartar Presentación" pantalla donde se agregan los ítems del depósito. Dicha acción deshace la presentación del depósito y todos los ítems que fueron agregados.

| DGREM - Intranet                       | 🔳 Inicio                                 | Search                                             | c                              |                    |                                                |                                                                      |                                                              | 🕑 Usu                                                      | uario Pan American E                                                | inerg |
|----------------------------------------|------------------------------------------|----------------------------------------------------|--------------------------------|--------------------|------------------------------------------------|----------------------------------------------------------------------|--------------------------------------------------------------|------------------------------------------------------------|---------------------------------------------------------------------|-------|
| Usuario, Usuario Pan Amer<br>🛞 On tine | Depósitos                                |                                                    |                                |                    |                                                | Hame / D                                                             | lepósitos / Presen                                           | tación de Depósi                                           | itos / Detailles dei De                                             | epös  |
|                                        | Número de D                              | epásito: 67 - En                                   | npresa: PAN                    | LAMER              | RICAN ENERGY L                                 | LC. SUC ARGENTINA                                                    |                                                              |                                                            |                                                                     |       |
| prísitos 👻                             | Cult                                     | 480.                                               | dag: E Da                      | oritor             | Presentacio                                    | n. Estado:                                                           |                                                              |                                                            |                                                                     |       |
| Presentar Depósitos                    |                                          |                                                    |                                |                    | Ordeland                                       | No Demostrato                                                        |                                                              |                                                            |                                                                     |       |
| Con-ultas Depúsitos                    | 30695542478                              | 2020                                               | 5 202                          | 0-06-34            | J Onginai                                      | NC resentado                                                         | juqui me assess segui m                                      |                                                            |                                                                     |       |
|                                        | Defaile dei Dep                          | pásita                                             |                                |                    |                                                |                                                                      |                                                              |                                                            | +1                                                                  | Item  |
|                                        |                                          |                                                    |                                |                    |                                                |                                                                      |                                                              |                                                            |                                                                     |       |
|                                        | Area                                     | Yac.                                               | Año                            | Mes                | Presentación                                   | Concepto                                                             | Imp. Fid.                                                    | Imp. Rtas.                                                 | Imp. Total Item                                                     | x     |
|                                        | Area<br>ACAMBUCO                         | Yac.<br>MACUETA NORT                               | <b>Año</b><br>E 2020           | Mes<br>4           | Presentación<br>Anexo i                        | Concepto<br>Regalías Gasolína                                        | Imp. Fld.<br>\$427.767,74                                    | imp. Rtas.<br>\$127.774,78                                 | Imp. Total Item<br>\$555.542.52                                     | ×     |
|                                        | Area<br>ACAMBUCO<br>ACAMBUCO             | Yac.<br>MACUETA NORT<br>SAN PEDRITO                | Año<br>E 2020<br>2020          | Mes<br>4<br>4      | Presentación<br>Anexo i<br>Anexo i             | Concepto<br>Regalías Gasolína<br>Regalias Gas                        | Imp. Fid.<br>\$427.767,74<br>\$2.037.269,89                  | Imp. Rtas.<br>\$127.774,78<br>\$509.317,47                 | Imp. Total Item<br>\$555.542.52<br>\$2.546.587,36                   | ×     |
|                                        | Area<br>ACAMBUCO<br>ACAMBUCO<br>ACAMBUCO | Yac.<br>MACUETA NORT<br>SAN PEDRITO<br>SAN PEDRITO | Año<br>E 2020<br>2020<br>2020  | Mes<br>4<br>4<br>3 | Presentación<br>Anexo I<br>Anexo I<br>Anexo II | Concepto<br>Regalías Gasolína<br>Regalías Gas<br>Regalías Condensado | Imp. Fld.<br>\$427.767,74<br>\$2.037.269,89<br>\$-242.393.88 | Imp. Rtas.<br>\$127.774,78<br>\$509.317,47<br>\$-72.403,37 | Imp. Total Item<br>\$555.542.52<br>\$2.546.587,36<br>\$-314.797,25  |       |
|                                        | Area<br>ACAMBUCO<br>ACAMBUCO<br>ACAMBUCO | Yac.<br>MACUETA NORT<br>SAN PEDRITO<br>SAN PEDRITO | Afia<br>E 2020<br>2020<br>2020 | Mes<br>4<br>4<br>3 | Presentación<br>Anexo I<br>Anexo I<br>Anexo II | Concepto<br>Regalias Gasolina<br>Regalias Gas<br>Regalias Condensado | Imp. Fld.<br>5427.767,74<br>\$2.037.269,89<br>\$-242.393,88  | Imp. Rtas.<br>\$127.774,78<br>\$509.317,47<br>\$-72.403,37 | Imp. Total Item<br>\$5555.542.52<br>\$2.546.587,36<br>\$-314.797,25 |       |
|                                        | Area<br>ACAMBUCO<br>ACAMBUCO<br>ACAMBUCO | Yac.<br>MACUETA NORT<br>SAN PEDRITO<br>SAN PEDRITO | Año<br>E 2020<br>2020<br>2020  | Mes<br>4<br>4<br>3 | Presentación<br>Anexo i<br>Anexo i<br>Anexo II | Concepto<br>Regalias Gasolina<br>Regalias Gas<br>Regalias Condensado | Imp. Fld.<br>\$427.767,74<br>\$2.037.269,89<br>\$-242.393,88 | Imp. Rtas.<br>\$127.774,78<br>\$509.317,47<br>\$-72.403,37 | Imp. Total Item<br>5555.542.52<br>52.546.587,36<br>\$-314.797,25    |       |

#### Consultar depósitos presentados

I

En el menú de opciones a la izquierda de la pantalla seleccionar "Consultas Depósitos". Para ver el detalle de cada depósito presentado seleccionar el icono de la Lupa.

| Giron ine                           | vepositi                          | 72  |            |              |                |                         | the state  | A service and a                                  |                                       |
|-------------------------------------|-----------------------------------|-----|------------|--------------|----------------|-------------------------|------------|--------------------------------------------------|---------------------------------------|
| \$Depósitos   O Presentar Depositos | Consulta de depósitos presentados |     |            |              |                |                         |            |                                                  |                                       |
| O Consultas Depósitos               | Año                               | Mes | Fecha Dep. | Presentación | Estado         | Imp. Fid.               | Imp. Rtas. | Imp. Total Item                                  | v                                     |
|                                     | 2020                              | 1   | 2020-01-15 | Original     | Presentado     |                         | <u> </u>   |                                                  | 9                                     |
|                                     | 2020                              | 2   | 2020-02-15 | Original     | Presentado     | *******                 |            |                                                  | Q                                     |
|                                     | 2020                              | 3   | 2020-03-15 | Original     | Presentado     |                         |            |                                                  | ٩                                     |
|                                     | 2020                              | 4   | 2020-04-15 | Original     | Presentado     | BOENDARCONTE            |            |                                                  | ٩                                     |
|                                     | 2020                              | - 5 | 2020-05-15 | Diriginal    | Presentado     | -                       |            | \$21,083,899,809                                 | ٩                                     |
|                                     |                                   |     |            |              | 41             |                         |            | Imprimir Cis                                     | tado                                  |
|                                     |                                   |     |            | • ·          | ing and in the | unite minupains institu | ter de L   |                                                  | 1                                     |
| A                                   |                                   |     |            |              |                |                         |            | X                                                |                                       |
| ANT. LOFEZ                          |                                   |     |            |              |                |                         | Cr<br>Dir. | SEBASTIAN A<br>DIRECTOR GE<br>Graf de Rez. Energ | ADARIAGA<br>NERAL<br>élicos y Mineror |
| ac Energalicos y Almaros            |                                   |     |            |              |                |                         |            | Contonna y:                                      | iervicios Printi                      |